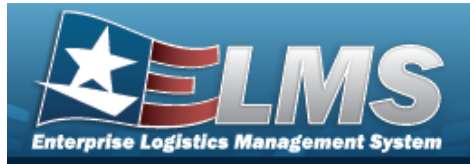

# Region

### **Overview**

The Warehouse Management module Region process provides the ability to group Sites within a Logistics Program.

The following diagram illustrates the hierarchy defining the Warehouse Management Module. The items listed in the pyramid (Logistics Program, Region, Site and Warehouse) are all created by the **ELMS User Account Management** team.

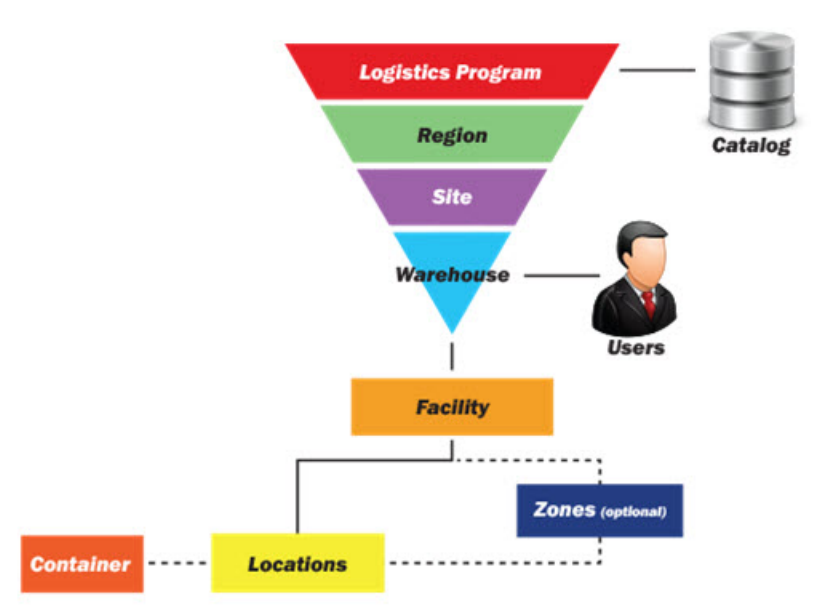

Once created by the Warehouse Management Module User Account Management team, an inquiry finds what Regions are available and which are editable, depending on what the role allows.

### Navigation

MASTER DATA MGMT > Region > Region page

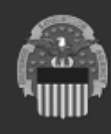

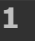

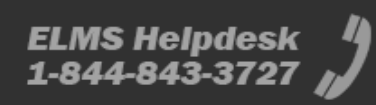

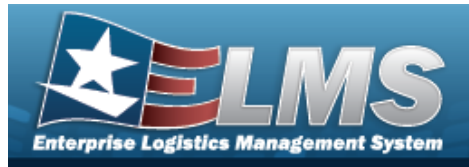

### Procedures

#### Navigate the Region Hierarchy

Selecting **Back** retains all information and returns to the previous page. **Bold** numbered steps are required.

1. Select Home . The Region grid appears on the left.

| Ho | me |           |  |
|----|----|-----------|--|
| 4  | C  | D-LEARN   |  |
|    | ۲  | CENTRAL   |  |
|    | ۲  | EASTERN   |  |
|    |    | SOUTHWEST |  |

2. The Region Search Results appears on the right.

| Region  | + Add       | Grid Options 🔻 |                     |                 |              |         |         |                         |
|---------|-------------|----------------|---------------------|-----------------|--------------|---------|---------|-------------------------|
|         |             | Region Name †  | Region Desc         | Contact Point   | Phone Nbr    | DSN Nbr | Fax Nbr | Email Address           |
| / Edit  | () History  | CENTRAL        | CENTRAL REGION      | Regina Ryan     | 614-555-3891 |         |         | regina.ryan@cmh.mil     |
| /* Edit | (L) History | EASTERN        | EASTERN REGION      | Robert Reynolds | 703-555-629  |         |         | robert.reynolds@wdc.mil |
| / Edit  | History     | SOUTHWEST      | SOUTHWEST REGION    |                 |              |         |         |                         |
| ()      |             | H H H H        | 50 💌 items per page | 1               |              |         |         | 1 - 3 of 3 items        |

3. Select the Region Name hyperlink. *The Site appears in the Search Results grid.* 

2

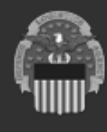

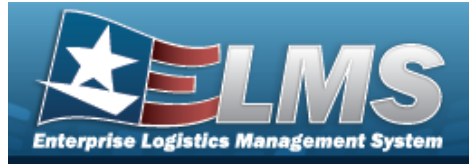

ELMS Helpdesk 1-844-843-3727 🔏

| Add              | l a Region                                                                                                    |                                                                                           |                   |  |  |  |
|------------------|----------------------------------------------------------------------------------------------------|-------------------------------------------------------------------------------------------|-------------------|--|--|--|
| Navi             | Navigation                                                                                                    |                                                                                           |                   |  |  |  |
| Proc             | MASTER DATA MGMT > Region > + A<br>edures                                                                                       | Add > Add Region pop-up window                                                            |                   |  |  |  |
| Upda             | te a Region                                                                                                    |                                                                                           |                   |  |  |  |
| Ser<br>pag<br>1. | Select + Add . The <b>Add Region</b> pop                                                                                        | procedure removes all revisions and closes<br>p-up window displays, with the Region Tab a | tne<br>available. |  |  |  |
|                  | Instructions                                                                                                    |                                                                                           |                   |  |  |  |
|                  | Region POC                                                                                                    |                                                                                           |                   |  |  |  |
|                  | Region Details         * Logistics Program         CSP Enterprise - CSP IIF/ UIF Op         * Region Name         * Region Desc |                                                                                           |                   |  |  |  |
| _                | Add / Edit Remarks                                                                                                    |                                                                                           |                   |  |  |  |

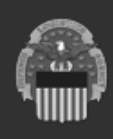

3

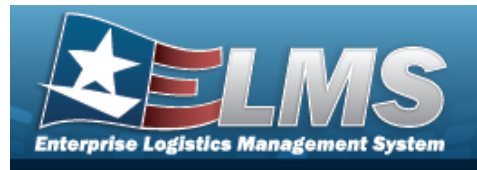

ELMS Helpdesk 1-844-843-3727

- **3.** Enter the Region Name in the field provided. *This is a 15 alphanumeric field.*
- **4.** Enter the Region DESC in the field provided. *This is a 125 alphanumeric field*.
- 5. Select the **POC** tab.

| nstructions        |                                 |  |  |
|--------------------|---------------------------------|--|--|
| Region POC         |                                 |  |  |
| POC Details        |                                 |  |  |
| Contact Point      | Country                         |  |  |
|                    | * - N/A 💌                       |  |  |
| Phone Nbr          | Address Line 1                  |  |  |
| DSN Nbr            | Address Line 2                  |  |  |
| Fax Nbr            | City                            |  |  |
| Email Address      | State                           |  |  |
|                    | * - State Code Not Applicable 💌 |  |  |
|                    | Zip Cd                          |  |  |
| Add / Edit Remarks |                                 |  |  |

6. Select Add. The new Region record appears at the top of the Search Results grid, highlighted in green.

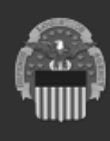

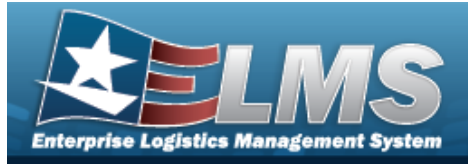

ELMS Helpdesk 1-844-843-3727

| Upd   | ate a Region                                                                                                    |
|-------|----------------------------------------------------------------------------------------------------|
| Navi  | gation                                                                                                    |
| Proc  | MASTER DATA MGMT > Region > Fedit > Update Region pop-up window edures                                                                   |
| Updat | te a Region                                                                                                    |
| 1.    | Select Letter Select The Update Region pop-up window displays, with the Region Tab available.                                            |
|       | * Logistics Program   CSP Enterprise - CSP IIF/ UIF Op   * Region Name   BPG TEST   * Region Desc   BPG TEST REGION   Add / Edit Remarks |

**2.** Verify the Logistics Program.

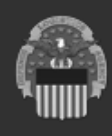

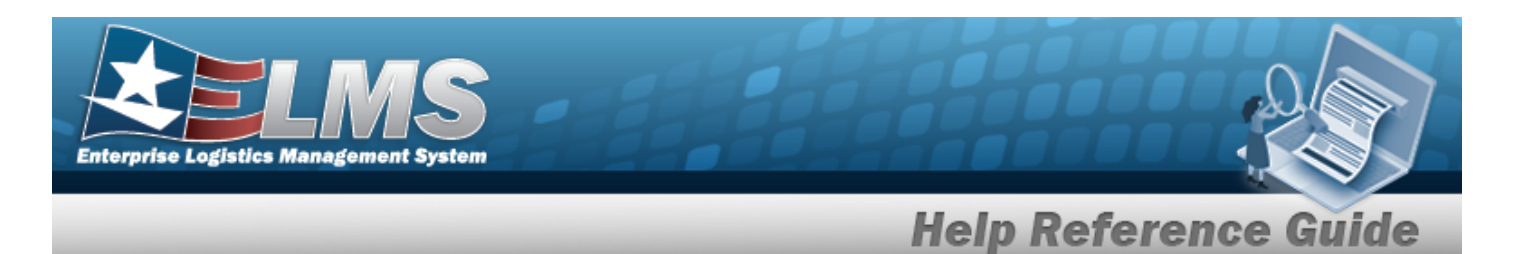

- **3.** Update the Region Name, entering the revised name in the field provided. *This is a 15 alphanumeric field.*
- **4.** Update the Region DESC, entering the revised information in the field provided. *This is a 125 alphanumeric field.*
- 5. Select the **POC** tab.

| Region POC                     |                               |   |  |  |
|--------------------------------|-------------------------------|---|--|--|
|                                |                               |   |  |  |
| - POC Details<br>Contact Point | Country                       |   |  |  |
| BPG                            | US - UNITED STATES OF AMERICA | • |  |  |
| Phone Nbr                      | Address Line 1                |   |  |  |
| 555-1212                       | 4530 Lena Dr                  |   |  |  |
| DSN Nbr                        | Address Line 2                |   |  |  |
| 555-1212                       | 2nd Floor                     |   |  |  |
| Fax Nbr                        | City                          |   |  |  |
| 867-5309                       | Mechanicsburg                 |   |  |  |
| Email Address                  | State                         |   |  |  |
| nouser@leidos.com              | PA - Pennsylvania             | • |  |  |
|                                | Zip Cd                        |   |  |  |
|                                | 17055                         |   |  |  |
| Add / Edit Remarks             |                               |   |  |  |
|                                |                               |   |  |  |
|                                |                               |   |  |  |

6. Select

. The revised Region appears in the grid, highlighted in green.

ELMS Helpdesk 1-844-843-3727

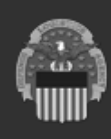

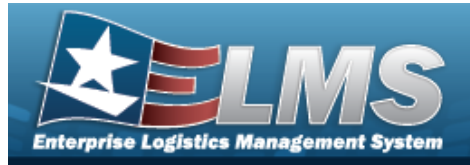

| View a Region History                                                                                                    |                       |
|----------------------------------------------------------------------------------------------------|-----------------------|
| Navigation                                                                                                    |                       |
| MASTER DATA MGMT > Region > History > Region History pop-up window                                                                                                    |                       |
| Procedures                                                                                                    |                       |
| View the History of a Region Record                                                                                                    |                       |
| Selecting Close at any point of this procedure removes all revisions and closes the <b>Bold</b> numbered steps are required.<br>1. Select History. The <b>Region History</b> pop-up window displays. | e page.               |
| History                                                                                                    | ×                     |
| Instructions                                                                                                    | •                     |
| Region History Grid Options                                                                                                    |                       |
| Operation 🝸 Last Transaction Dt/Tm \downarrow 🕇 Last Updated By 🍸 Region Name 🕇 🍸 Region Desc 🕇 🍸 Contact Point 🍸 Phone Nor 🍸 DSN Nbr 🍸 Fax Nbr 🍸 Email Address                                      | T                     |
| Updated         06/25/2025 4:14:19 PM         BPGROCE         BPG TEST         BPG TEST TEST         BPG         555-1212         555-1212         867-5309         nouser@leidos.com                | n                     |
| Created U0/25/20/25 5:50:46 PM BPGROCE BPG TEST BPG TEST REGION BPG 555-1212 555-1212 867-5309 nouser@leidos.co                                                                                      | n<br>1. 2 of 2 item:- |
| Image: Image                                                                                                    | 1 - 2 of 2 items      |
| × Close                                                                                                    |                       |

7

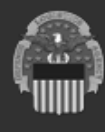